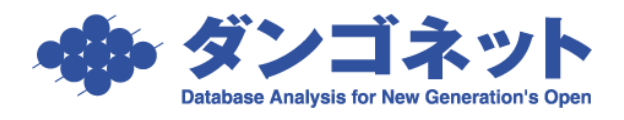

# 日付の表示形式設定

| (1). | Windows 8/Windows 8.1 の場合 | 2        |
|------|---------------------------|----------|
| (2). | Windows 7 の場合             | <b>5</b> |
| (3). | Windows XP の場合            | 7        |
| (4). | Windows 2000 の場合          | 11       |

## (1). Windows 8/Windows 8.1 の場合

デスクトップにあります時刻表示の辺りにマウスカーソルを置き、チャームより「設定」 をクリックします。

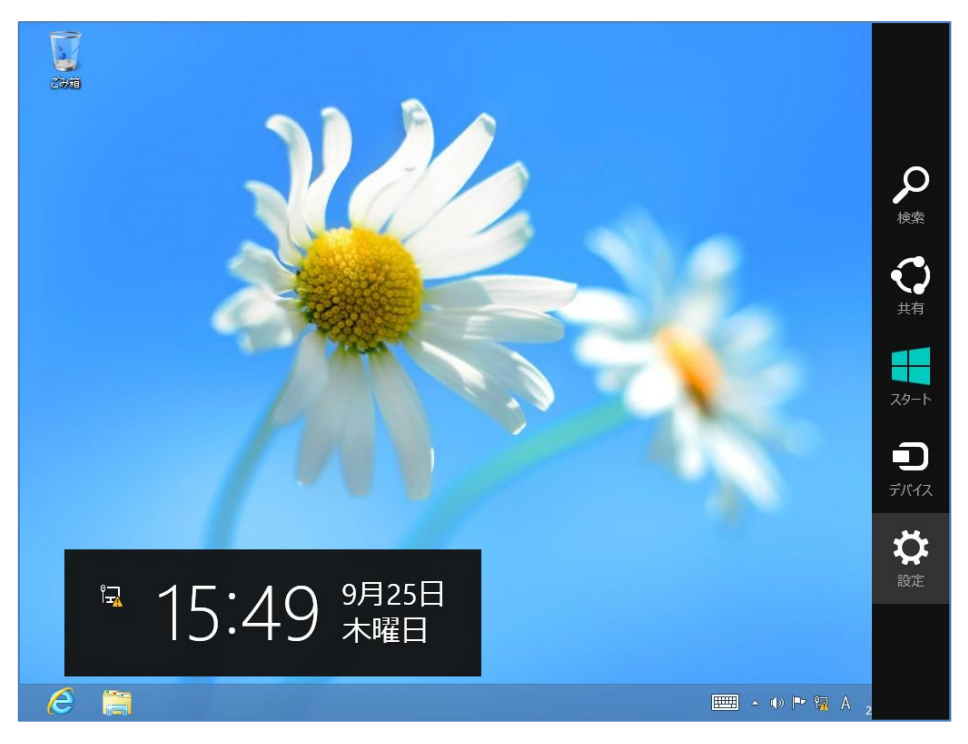

[設定]を開き、この中にあります「コントロールパネル」を選択します。

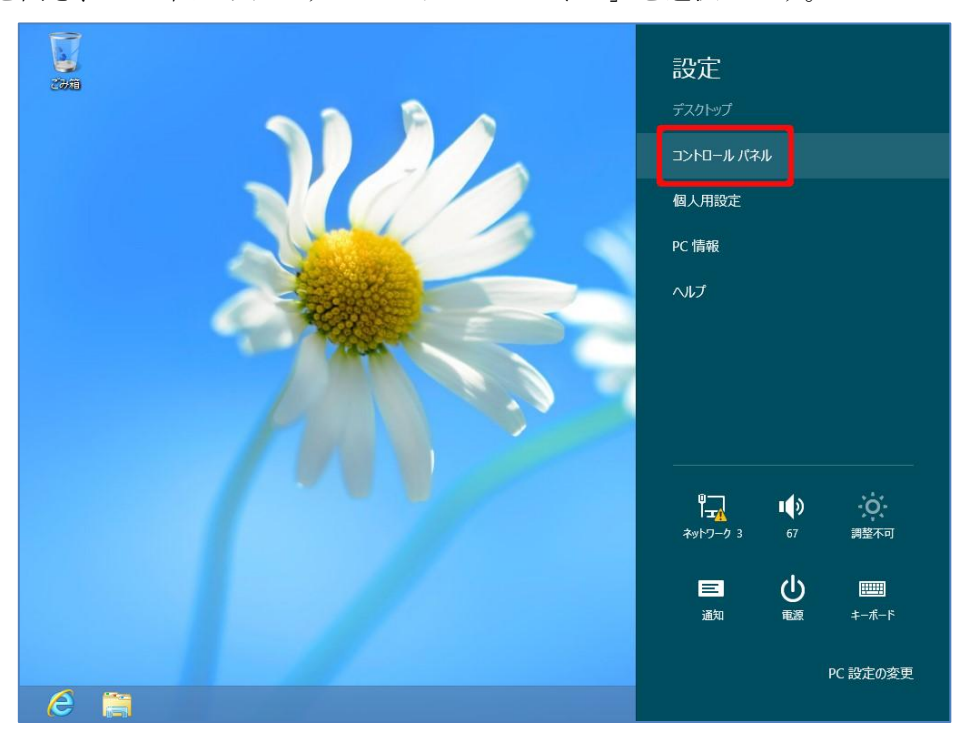

「コントロールパネル」が開かれましたら、表示方法が「カテゴリ」の場合には[日付、時刻、または数値の形式の変更]で進みます。

また、表示方法が「大きいアイコン」や「小さいアイコン」の場合には[地域]で進みます。

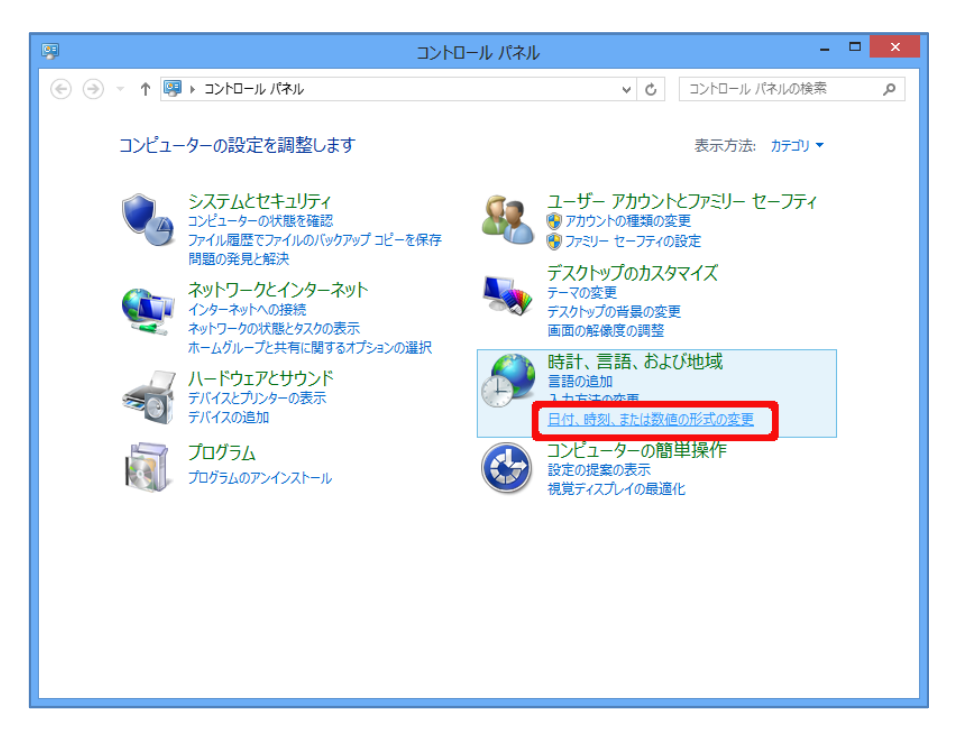

次に表示される[地域と言語]ウィンドウでは[形式]タブにある「並べ替え方法を変更する」 を選択します。

| 8                                       | 地域                | × |  |  |
|-----------------------------------------|-------------------|---|--|--|
| 形式場所管理                                  |                   |   |  |  |
| 形式( <u>F</u> ):日本語(日本)<br>Windowsの表示言語と | ──致させます (推奨) ✓    |   |  |  |
| 並べ替え方法を変更する                             |                   |   |  |  |
| 日付と時刻の形式                                |                   |   |  |  |
| 日付 (短い形式)( <u>S</u> ):                  | уууу/MM/dd 🗸      |   |  |  |
| 日付 (長い形式)(L):                           | уууу'年'М'月'd'日' ∽ |   |  |  |
| 時刻 (短い形式)( <u>H</u> ):                  | H:mm v            |   |  |  |
| 時刻 (長い形式)( <u>0</u> ):                  | H:mm:ss ¥         |   |  |  |
| 週の最初の曜日( <u>W</u> ):                    | 日曜日 >             |   |  |  |
| 例                                       |                   |   |  |  |
| 日付 (短い形式): 2                            | 014/09/25         |   |  |  |
| 日付 (長い形式): 2                            | 014年9月25日         |   |  |  |
| 時刻 (短い形式): 1                            | 6:15              |   |  |  |
| 時刻 (長い形式): 1                            | 6:15:20           |   |  |  |
|                                         | 追加の設定( <u>D</u> ) |   |  |  |
| OK         キャンセル         適用(点)          |                   |   |  |  |

下のウィンドウが開きますので[日付]タブを選択し、「短い形式(<u>S</u>)」をプルダウンメニュ ーから選択します。下の画面のように「yy/MM/dd」を指定後、ウィンドウ下部にある[OK] ボタンで変更を確定します。

| 8                                                                            | 形式のカスタマイズ                                                                    | x |  |  |
|------------------------------------------------------------------------------|------------------------------------------------------------------------------|---|--|--|
| 数値 通貨 時刻                                                                     |                                                                              |   |  |  |
| 例<br>短い形式:                                                                   | 2014/09/25                                                                   |   |  |  |
| 長い形式:                                                                        | 2014年9月25日                                                                   |   |  |  |
| データ形式                                                                        |                                                                              |   |  |  |
| 短い形式( <u>S</u> ):                                                            | yyyy/MM/dd ✓                                                                 |   |  |  |
| 長い形式( <u>L</u> ):                                                            | yy/MM/dd<br>vv/M/d                                                           |   |  |  |
| データ形式の表記:<br>d, dd = 日; ddd, dd                                              | yyyy/M/d<br>yy/MM/dd ('ddd')'<br>yy/M/d' ('ddd')                             |   |  |  |
| カレンダー<br>2 桁の数字で年を入力す                                                        | ガレンダー     YYY/M(ddd)     YYY/MM/dd     YYY/MM/dd     YYY/MM/dd     YYY/MM/dd |   |  |  |
| 1930 by                                                                      | 5 2029 <b>•</b>                                                              |   |  |  |
| 週の最初の曜日( <u>F</u> ):                                                         | 日曜日 ~                                                                        |   |  |  |
| カレンダーの種類( <u>C</u> ):                                                        | 西暦(日本語) >                                                                    |   |  |  |
|                                                                              |                                                                              |   |  |  |
| 敬便、通貨、時刻、およひ日付のシステムの既定の設定を復元する<br>には、[リセット] をクリックしてください。<br>リセット( <u>B</u> ) |                                                                              |   |  |  |
|                                                                              | OK         キャンセル         適用(A)                                               |   |  |  |

# (2). Windows 7 の場合

Windows スタートボタンより、「コントロールパネル」を起動します。

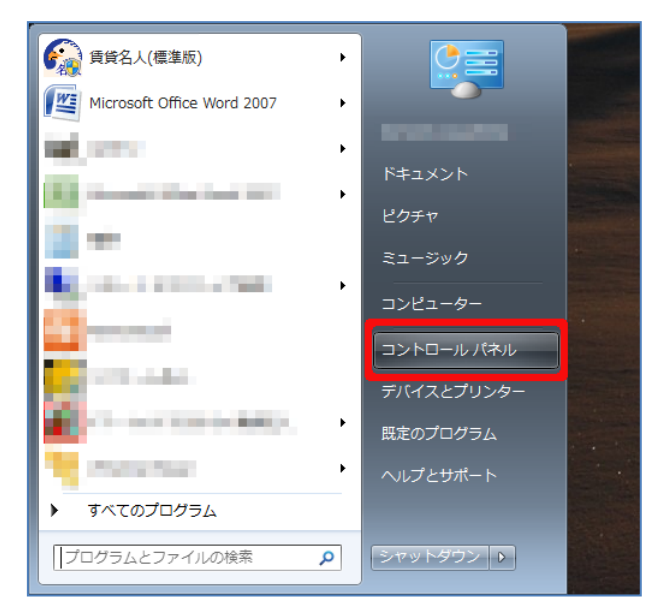

「コントロールパネル」が開かれましたら、表示方法が「カテゴリ」の場合には[キーボードまたは入力方法の変更]で進みます。

また、表示方法が「大きいアイコン」や「小さいアイコン」の場合には[地域と言語]で進み ます。

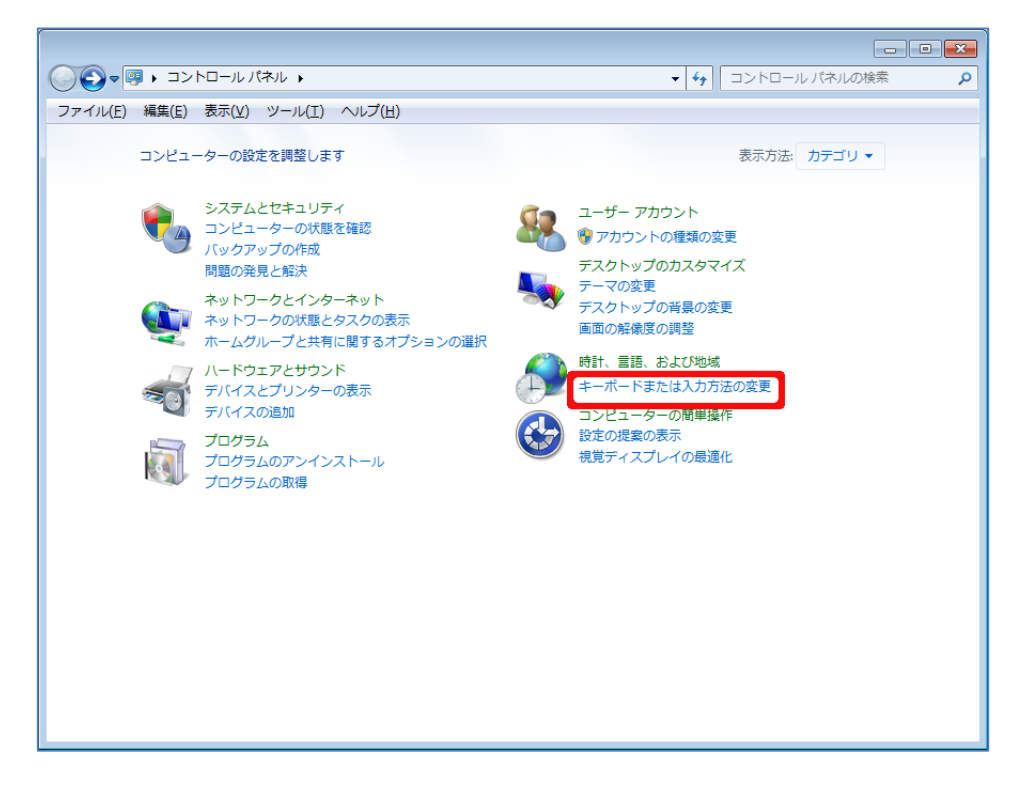

次に表示される[地域と言語]ウィンドウでは[形式]タブにある「並べ替え方法を変更する」 を選択します。

| 分 地域と言語                                 |  |  |  |
|-----------------------------------------|--|--|--|
| 形式 場所 キーボードと言語 管理                       |  |  |  |
| 形式(E):                                  |  |  |  |
|                                         |  |  |  |
|                                         |  |  |  |
| 日内に取扱うのとな<br>日付 (短い形式)(S): vvvv/MM/dd   |  |  |  |
| 日付 (長い形式)(L): vvvv/年'M'月'd'日' ・         |  |  |  |
| 時刻 (短い形式)(H): H:mm 	▼                   |  |  |  |
| 時刻 (長い形式)( <u>O</u> ): H:mm:ss ▼        |  |  |  |
| 週の最初の曜日(W): 日曜日 ▼                       |  |  |  |
| 日付と時刻の表記とは?                             |  |  |  |
| 例                                       |  |  |  |
| 日付(短い形式): 2014/09/25                    |  |  |  |
| 日何(長い形式): 2014年9月25日<br>時刻(短い形式): 15:23 |  |  |  |
| 時刻 (長い形式): 15:23:02                     |  |  |  |
| 追加の設定(D)                                |  |  |  |
| 言語および地域の形式の変更に関する詳細情報をオンラインで参照する        |  |  |  |
| OK キャンセル 適用(A)                          |  |  |  |

下のウィンドウが開きますので[日付]タブを選択し、「短い形式(S)」をプルダウンメニュ ーから選択します。下の画面のように「yy/MM/dd」を指定後、ウィンドウ下部にある[OK] ボタンで変更を確定します。

| 叙1世   連貫   時刻                                                                | 日付並べ替え                                                                                                    |
|------------------------------------------------------------------------------|----------------------------------------------------------------------------------------------------|
| 例                                                                            |                                                                                                    |
| 短い形式:                                                                        | 2014/09/25                                                                                                    |
| 長い形式:                                                                        | 2014年9月25日                                                                                                    |
| _ <u>₹_</u> 4₩₹                                                              |                                                                                                    |
| 短い形式( <u>S</u> ):                                                            | yyyy/MM/dd                                                                                                    |
| 長い形式( <u>L</u> ):<br>データ形式の表記:<br>d, dd = 日; ddd, dd<br>カレンダー<br>2 桁の数字で年を入力 | yy/Mi/dd<br>yyy/M/d<br>yyyy/M/d ('ddd')<br>yyyy/M/dd ('ddd')<br>yyyy/MM/dd ('ddd')<br>g occosemergeconerteconerteco |
| 1930 <i>f</i>                                                                | v5 2029 🚔                                                                                                    |
| 週の最初の曜日( <u>F</u> ):                                                         | 日曜日                                                                                                    |
| カレンダーの種類( <u>C</u> ):                                                        | 西暦(日本語) ▼                                                                                                    |
|                                                                              | び日付のシステムの既定の設定を復元する                                                                                                    |

## (3). Windows XP の場合

「コントロールパネル」を開きます。

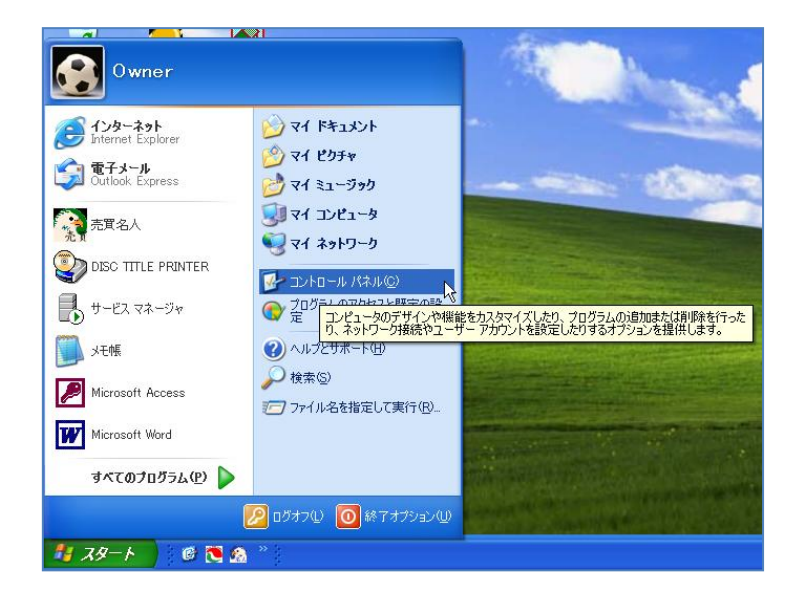

「日付、時刻、地域と言語のオプション」を選択します。

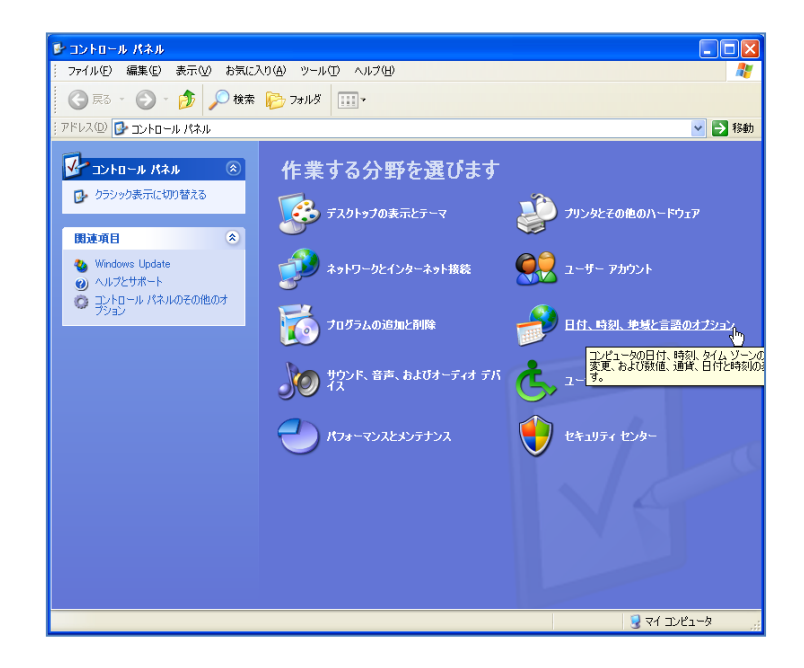

「<u>数値、日付、時刻の形式を変更する</u>」または「<u>地域と言語のオプション</u>」を選択します。 (どちらでも可)

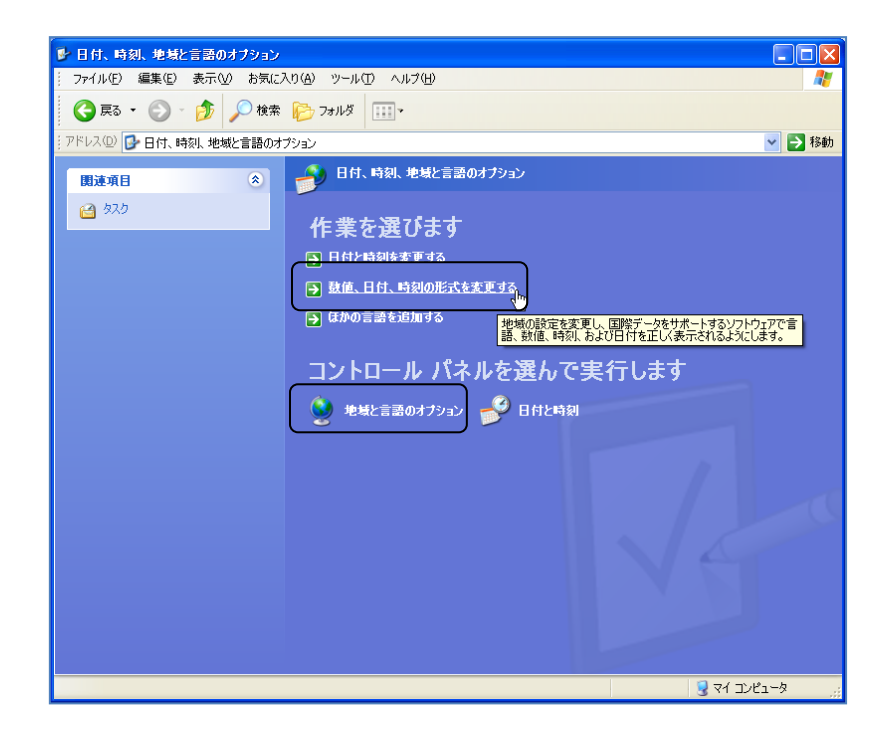

下のウィンドウが開きますので [カスタマイズ(Z)] ボタンを押します。

| 地域と言語のオブション ? 🔀                                                     |                                     |  |  |  |
|---------------------------------------------------------------------|-------------------------------------|--|--|--|
| 地域オプション言語 詳細設定                                                      |                                     |  |  |  |
| ┌標準と形式―                                                             | ~標準と形式                              |  |  |  |
| このオプションは<br>及ぼします。                                                  | 、プログラムが数値、通貨、日付および時刻を表示する形式に影響を     |  |  |  |
| 使う言語を選び<br>(い <u>S</u> ):                                           | )、必要な応じてカスタマイズをクリックして希望する形式を選択してくださ |  |  |  |
| 日本語                                                                 |                                     |  |  |  |
| サンプル                                                                | ~                                   |  |  |  |
| 数值:                                                                 | 123,456,789.00                      |  |  |  |
| 通貨                                                                  | ¥123,456,789                        |  |  |  |
| 時刻:                                                                 | 9:20:12                             |  |  |  |
| 短い形式:                                                               | 05/12/16                            |  |  |  |
| 長い形式                                                                | 2005年12月16日                         |  |  |  |
| 場所<br>ニュースや天気予報など、現地の情報を提供するサービスの役に立つように、現在地<br>を選択してください(T):<br>日本 |                                     |  |  |  |
|                                                                     | OK キャンセル 適用(A)                      |  |  |  |

次のウィンドウが開きます。[日付]タブを選択してください。

| 地域のオブションのカスタマイズ                            | ? 🛛                  |
|--------------------------------------------|----------------------|
| 数値 通貨 時刻 日付<br>サンブル<br>正の値: 123,456,789.00 | 負の値: -123,456,789.00 |
| 小数点の記号(型):                                 |                      |
| 小数点以下の桁数①                                  | 2                    |
| 桁区切り記号(G):                                 |                      |
| 桁区切り型:                                     | 123,456,789          |
| 負の符号( <u>E</u> ):                          | -                    |
| 負の値の形式(E):                                 | -1.1                 |
| 0 の表示(Z):                                  | 0.7                  |
| 区切り記号(L):                                  | . 💌                  |
| 単位( <u>M</u> ):                            | メートル法                |
| 代替の数字形式(⑤):                                |                      |
| l l                                        | OK キャンセル 適用(A)       |

短い形式(S)のプルダウンメニューから「yy/MM/dd」を選択します。

| ・ 地域のオブションのカスタマイズ  ?  ×                                                                   | 地域のオブションのカスタマイズ ? 🛛                                                                           |
|-------------------------------------------------------------------------------------------|-----------------------------------------------------------------------------------------------|
| 数値 通貨 時刻 日付                                                                               | 数值 通貨 時刻 日付                                                                                   |
| カレンダー<br>2 桁の数字で年を入力すると、次の範囲内での暦年として解釈されます(½)<br>1930 から 2029  ②<br>カレンダーの種類(②): 西暦 (日本語) | ・カレンダー<br>2 桁の数字で年を入力すると、次の範囲内での暦年として解釈されます①<br>1930 から 2029<br>カレンダーの種類(型): 西暦 (日本語)         |
| - 短い形式<br>短い形式のサンプル 2005/12/16                                                            | 7度い形式<br>現しい形式のサンブル: 2005/12/16                                                               |
| 殖(形式⑤): yyyy/MM/dd<br>区切り記号(①): / ▼                                                       | 近(形式(S):                                                                                      |
| - 長い形式<br>長い形式のサンブル 2005年12月16日                                                           | レッシュアン<br>長い形式のサンブル:<br>シッシングM/d (ddd)'<br>シッシンM/d (ddd)'<br>シッシンM/d (ddd)'<br>シッシンM/d (ddd)' |
| 長い形式(L): yyyy/年/M/月ば日'                                                                    | 長()形式(L): yyyy/年/M月/日'                                                                        |
| OK         キャンセル         適用(A)                                                            | OK         キャンセル         適用④                                                                  |

短い形式の表示が下のように「yy/MM/dd」とかわります。[OK] ボタンで変更を確 定してください。

| 域のオブションのカスタ                                     | マイズ                                             | ?              |
|-------------------------------------------------|-------------------------------------------------|----------------|
| 数值 通貨 時刻                                        | 日付                                              |                |
| カレンダー<br>2 桁の数字で年を入力<br>1930 から<br>カレンダーの種類(©): | )すると、次の範囲内での暦年として解釈されます(½)<br>2029 ♀<br>西暦(日本語) | ~              |
| ∼短い形式<br>短い形式のサンブル:                             | 2005/12/16                                      |                |
| 短い形式( <u>S</u> ):                               | yy/MM/dd                                        | ~              |
| 区切り記号( <u>D</u> ):                              | /                                               |                |
| ・                                               | 2005年12月16日                                     |                |
| 長()形式(L):                                       | yyyy'年'M'月'd'日'                                 | ~              |
|                                                 | OK         キャンセル         適                      | i用( <u>A</u> ) |

#### (4). Windows 2000 の場合

「コントロール パネル(<u>C</u>)」を開きます。

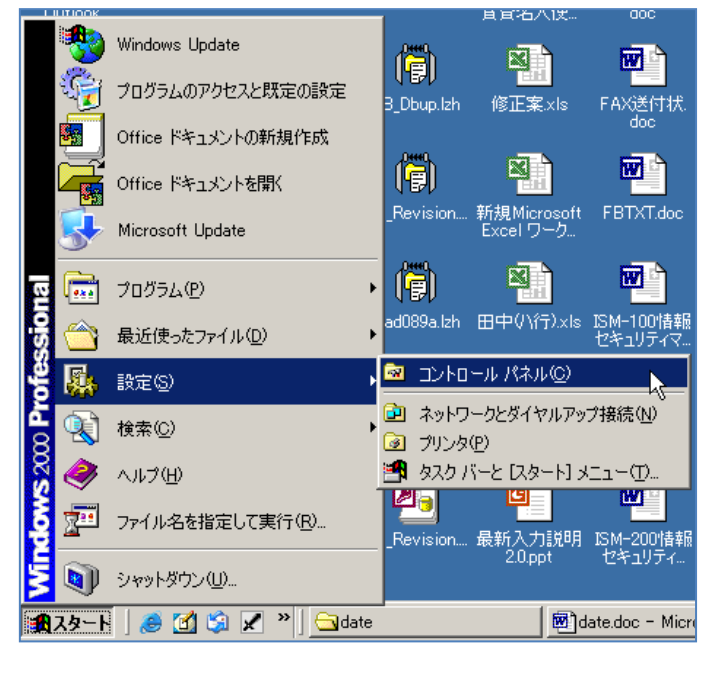

 $[スタート] \rightarrow [設定] \rightarrow [コントロール パネル(<u>C</u>)]$ 

次に「地域のオプション」を開きます。

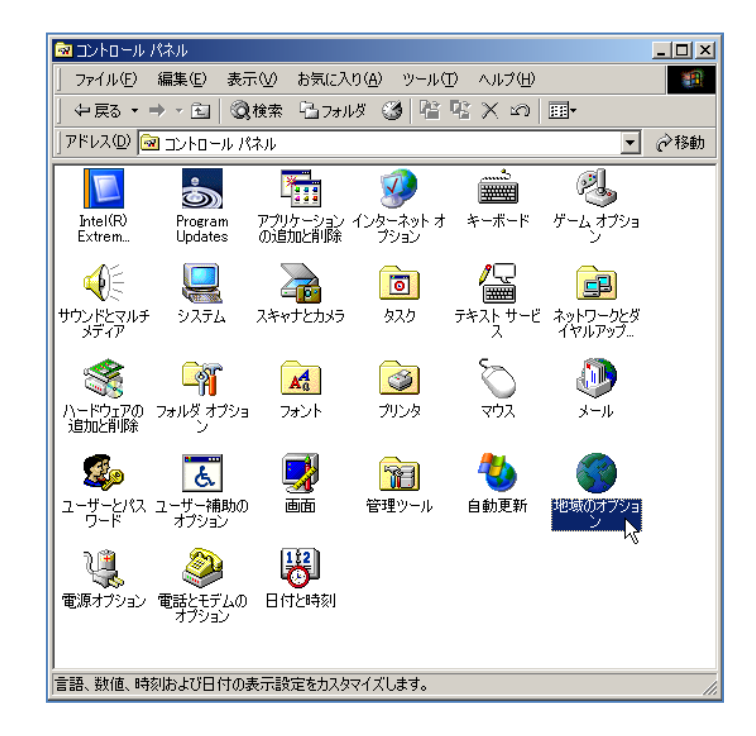

下のウィンドウが開きますので、[日付]タブを選択します。

| 地域のオプション 21 🔀                                                                                                    |
|----------------------------------------------------------------------------------------------------|
| 全般 数値   通貨   時刻   日付   入力ロケール  <br>現在のユーザー設定<br>数値、通貨、時刻はび日付などの地域設定は複数のプログラムによってサポートされて<br>います。標準設定を使用するには、ここでロケールを設定してください。<br>ロケール (国または地域)(公): |
| 日本語<br>→ステムの言語設定(L)<br>システムの言語設定(L)<br>システム(対理数の言語で表示とみ力ができるように構成されています。                                                                          |
| □ アラビア語<br>□ アルメニア語<br>□ インド語<br>□ ギリシャ語<br>□ キリロ,幸睡                                                                                              |
| 既定値に設定⑤)     詳細①       OK     キャンセル                                                                                                    |

「短い形式(<u>S</u>)」をプルダウンメニューから選択します。下の画面のように「yy/MM/dd」を 指定後、ウィンドウ下部にある [OK] ボタンで変更を確定します。

| 地域のオプション                                          |                                                                            | ? ×            |  |
|---------------------------------------------------|----------------------------------------------------------------------------|----------------|--|
| 全般   数値   通貨   時刻   日付   入力ロケール                   |                                                                            |                |  |
| カレンダー<br>2 桁の数字で年を入力で<br>「1930 から<br>カレンダーの種類(C): | はしたい。<br>すると、次の範囲内での暦年として解釈されます☆:<br>「2029 ÷<br>「西暦 (日本語)                  |                |  |
| -短い形式                                             | 2005/12/16                                                                 |                |  |
| 短い形式(5):<br>区切り記号( <u>D</u> ):                    | yyyyy/MM/dd<br>yyyyy/MM/dd<br>yyy/MM/dd                                    |                |  |
| - 長い形式                                            | yyy/M/d<br>yyyy/M/d<br>yy/M/d (ddd)'<br>yyyy/M/d (ddd)'<br>yyyy/M/d (ddd)' |                |  |
| 長い形式(L):                                          | yyyy-MM-dd<br>yy年M月d日                                                      |                |  |
|                                                   | OK キャンセル ジ                                                                 | 箇用( <u>A</u> ) |  |